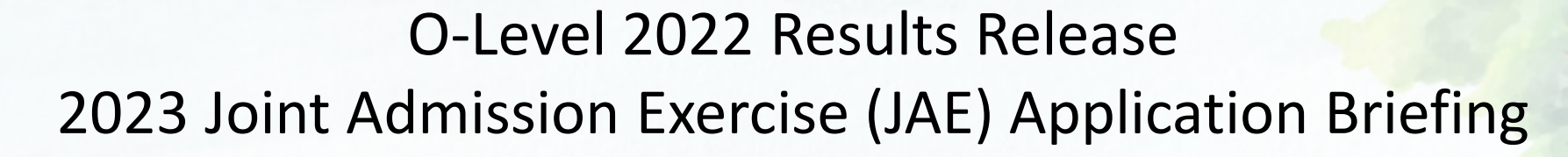

# Welcome Back!

### **Class of 2022 BPians**

12 January 2023, Thursday Mr Yeo Zhi Wen, YH

# Dear students,

Finally, we are going to get our results!

# As we gather here today, let us all celebrate our efforts!

# Think about your opportunities

Are we all going to be okay?

Remember that everyone's learning journey is different but we can each have a fulfilling outcome!

# No matter the circumstances, there is always a way forward.

• Calm yourself down. Take a few deep breaths.

1. 1. 1. 1.

Stop

Think

- Think through the different options that are available for you. Keep things in perspective.
- Remember that the O-Level is one part of your life journey and not the destination.
- Approach a trusted adult and seek his/her help. Have a conversation with this person about what would be best for you.
- Make a decision and take action based on your options.

When you receive your results, you may experience a range of emotions.

Managing these emotions well will allow you to stay calm and make rational decisions.

# Supporting Your Friend

We may each experience different emotions upon receiving the results. You can share your friends' joy by congratulating them or give words of encouragement to friends who may be disappointed with their results.

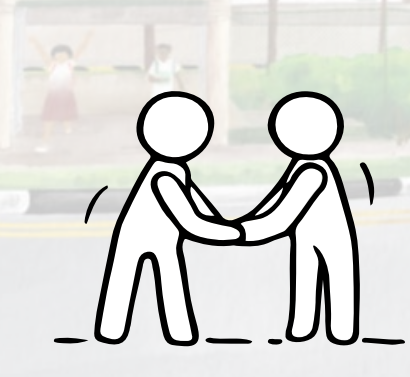

Keep a lookout for your friends in distress. You can support them in the following ways:

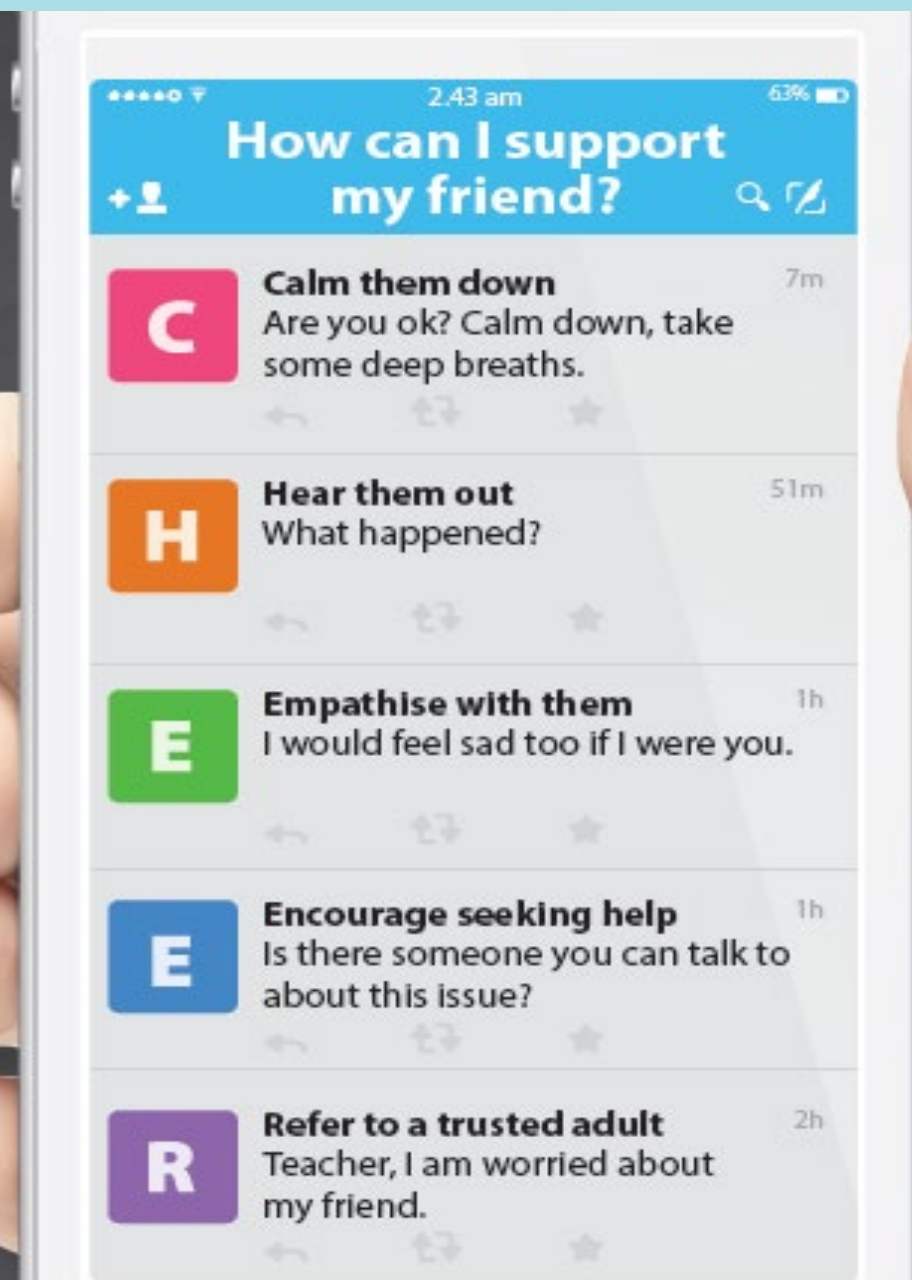

Is there someone we can speak with?

# Reaching out for help is a sign of strength, not weakness.

If you have any concerns or are not coping, do reach out to someone you trust and speak with them. It could be a parent/guardian, teacher, School Counsellor or a friend that you can talk to.

# Help is readily available for you.

There are other hotlines and chats available if you are more comfortable seeking help using these platforms.

### SOS

**SOS** provides round the clock emotional support for those in distress, thinking of suicide or affected by suicide. This service is manned by trained volunteers.

Call: **1-767 or 1800-221-444** (24-hour helpline)

There are also alternative avenues for emotional support through email and text messaging.

Email: pat@sos.org.sg (Response within 48 hours)

SOS Care Text: **www.sos.org.sg** (6pm – 6am on Mon to Thu and 6pm to 11:59pm on Fri)

### **Community Health** Assessment Team (CHAT)

If you experience prolonged difficulties, CHAT provides personalised and confidential mental health checks and face-toface consultation for youth aged 16 to 30. To speak with a youth support worker, you can:

Visit: CHAT Hub at \*SCAPE, #05-05 or Call: 6493 6500/ 6501 or Email: CHAT@mentalhealth.sg

# Help is readily available for you.

There are other hotlines and chats available if you are more comfortable seeking help using these platforms.

### eC2

eC2 is an e-Counselling Centre where you can talk to a trained counsellor about the issues you are facing, right where you are.

Youths may chat with a counsellor online at: www.ec2.sg

Monday – Friday (Excluding Public Holidays): 10am – 12pm & 2pm – 5pm

### TOUCHline

**TOUCHline** is a helpline to provide youths with emotional support and practical advice.

#### Call: 1800 3772252

Monday – Friday (Excluding Public Holidays): 9am – 6pm

### mindline.sg

mindline.sg is an online platform that provides tools, tips and resources to help you manage your health and wellbeing. Explore and find out how you can improve your mental well-being and support your friends too.

Find out more: www.mindline.sg

# Just received your results and have some ECG concerns? Contact your ECG Counsellor Ms Lum!

# 1. Via Zoom

- Book an appointment using link <u>https://go.gov.sg/bpecg</u> or scan QR code
- Date/ Time: from 12 Jan onwards
- ECGC will email you with Zoom link to confirm session

## 2. Face to Face

- Venue: Block G, Level 1, ECG Room
- Date/ time: 16 Jan, from 7.45am
- Book an appointment using <u>: https://go.gov.sg/bpecg</u> or scan QR code
  - 3. Via Email
- ecgcounselling2016@gmail.com

OFFICAL (CLOSED) \ NON-SENSITIVE

W RANJANG GOVERPMENT HIGH JCHOO

# **2023 Joint Admission Exercise**

# (JAE) Application Briefing

**Briefing Slides for <u>Students</u>** 

A PRESENTATION BY MINISTRY OF EDUCATION, SINGAPORE

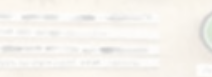

# About the Joint Admission Exercise (JAE) Who is Eligible

- The Joint Admission Exercise (JAE) is applicable for **4E and 5NA students** who have sat for the O-Level examination.
- Students who were offered a place in JC through DSA-JC but do not meet the JC admission criteria (L1R5 aggregate score of 20 and below, excluding CCA bonus points)

## Who is Not Eligible

 Students who have a confirmed place in an institution through DSA-JC, Poly EAE and ITE EAE and met the admission criteria.

### Key Dates for JAE Application (page 1)

| Key Activity                        | Date                                                | Remarks                                                                                                    |
|-------------------------------------|-----------------------------------------------------|----------------------------------------------------------------------------------------------------|
| Application                         | 12 January (3pm) to<br>17 January 2023 (4pm)        | Apply online via the JAE-Internet System<br>(JAE-IS) at <u>www.moe.gov.sg/jae</u>                          |
| Release of Posting<br>Results       | 2 February 2023                                     | Posting results will be released through SMS or the JAE-IS                                                 |
| Appeal                              | ASAP after posting<br>results on 2 February<br>2023 | JC/MI – approach the institution<br>Poly/ITE – Submit appeal application to<br><u>www.jaeappeal.edu.sg</u> |
| JC/MI – Report to<br>Institution    | 3 February 2023                                     | Must report to JC/MI on the reporting date, otherwise deemed to have forfeited place                       |
| Poly – Receive<br>Enrolment Package | End February 2023                                   | Complete online enrolment by date stated in the package                                                    |
| ITE – Receive<br>Enrolment Email    | On day of release of JAE posting results            | Accept course offer at <u>www.ite.edu.sg</u> by the date stated in the email                               |

# Quick Guide to Registration (page iii)

Applicants should note the following:

- You should complete the JAE Worksheet (page i) before accessing the JAE-IS to register your course choices. Completion of the JAE Worksheet will enable applicants to register more smoothly online.
- You are strongly advised to make full use of the 12 choices, where applicable. The choices should be listed in the order of preference.

#### 2023 JOINT ADMISSIONS EXERCISE WORKSHEET

This JAE worksheet is provided to assist you before you do your online course registration.

#### (A) Personal Particulars

Please fill in your personal particulars and update them as necessary in the online system.

| :   |  |
|-----|--|
| : _ |  |
| :   |  |
| :   |  |
| : _ |  |
|     |  |

\*Your posting result will be sent via SMS to a valid Singapore mobile number. ^Your JAE verification slip, which captures your submitted course preferences, will be sent to this email address

#### (B) Course Preference

You are only allowed to specify courses that you are eligible for, up to a maximum of 12 courses. You are strongly advised to make full use of the 12 choices, where applicable. Please refer to your Form A and Information Booklet for course eligibility details.

| Choice Order    | Course Code | Choice Order     | Course Code |
|-----------------|-------------|------------------|-------------|
| 1 <sup>st</sup> |             | 7 <sup>th</sup>  |             |
| 2 <sup>nd</sup> |             | 8 <sup>th</sup>  |             |
| 3 <sup>rd</sup> |             | 9 <sup>th</sup>  |             |
| 4 <sup>th</sup> |             | 10 <sup>th</sup> |             |
| 5 <sup>th</sup> |             | 11 <sup>th</sup> |             |
| 6 <sup>th</sup> |             | 12 <sup>th</sup> |             |

#### (C) Elective Programmes

This section only applies to students who are eligible for the following elective programmes

If you qualify and wish to apply, you must select the JC(s) offering the programme as one of your choice(s) ir (B) Course Preference.

Please note that you may apply for only ONE Programme.

| Chinese Language Elective<br>Programme (CLEP)                                    | Malay Language Elective<br>Programme (MLEP)                                             | Tamil Language Elective<br>Programme (TLEP)            |
|----------------------------------------------------------------------------------|-----------------------------------------------------------------------------------------|--------------------------------------------------------|
| I would like to apply for CLEP in the following JC(s):                           | I would like to apply for MLEP in the following JC(s):                                  | I would like to apply for TLEP in the following JC(s): |
| Dunman High School Hwa Chong Institution Jurong Pioneer JC Nanyang JC Temasek JC | Jurong Pioneer JC National JC Raffles Institution Tampines Meridian JC Yishun Innova JC | Anderson Serangoon JC National JC                      |

# How to use the JAE Internet System (JAE-IS) (page 86)

- 1. Website: <u>www.moe.gov.sg/jae</u>
- 2. Enter your Singpass or JAE PIN to login.
- 3. Complete each page within 15 minutes or the page will 'time out'.
- 4. Check your personal particulars and make changes, where applicable
- 5. Provide a valid Singapore mobile number and valid email address
- 6. Enter 12 course codes of your choice in order of preference
- 7. Check that details are correct on the "Verify Information Page"
- 8. Click <Submit> button to complete application.
- 9. Print and retain a copy of the Verification Slip as proof of course application.

# Applicants Eligible for Elective Programmes in JCs (page 92)

- Eligible applicants may see 2 Additional screens
- Elective Programme Selection Page Choose only one elective programme.
  - List of special programmes and scholarships can be found on page 99.
- Selection of Institution Page May choose more than one of the JCs listed.

# **Key Pointers and Advice**

**Complete the** hardcopy JAE Worksheet (page ii) before doing the online registration.

Keen competition and courses, so make use of all 12 choices wisely!

Prepare a valid Singapore mobile for various institute, phone number. Posting results will be released via SMS/ JAE website.

Print and retain a copy of the verification slip for your records after the submission of your online application.

Students who are unable to submit their choices can seek assistance using the online JAE Request Form found at www.moe.gov.sg/jaerequestform

# Successful acceptance of Offer (page 13) For JC/MI

- Report to JC/MI on 3 February 2023 (Fri).
- Student who do not report to the JC/MI on this date will be deemed to have forfeited his/her place. This place will be made available to other eligible applicants appealing for a place in the course.

### **For Polytechnic**

- Receive an enrolment package by end February and complete the online enrolment by the date stated in the package.
- Any student who does not complete the online enrolment by the stated date will be deemed to have forfeited his/her place. This place will be made available to other eligible applicants appealing for a place in the course.

# Successful acceptance of Offer (page 13) For ITE

- Receive an enrolment email on the day of release of JAE posting results.
- Accept the course offer online at www.ite.edu.sg by the date stated in the email.
- Students who do not accept his/her course offer online by the stated date will be deemed to have forfeited his/her place. This place will be made available to other eligible applicants appealing for a place in the course.
- For course and application enquiries, please call ITE Hotline at 1800-2222-111 during office hours (8.30am to 6pm from Monday to Friday)

# **Appeal/Transfer**

# For JC/MI (page 13)

- Approach the JC/MI directly.
- Students must meet minimum entry requirements to JC/MI and the net L1R5/L1R4 aggregate score of the lowest ranked student who is admitted to the course in that JC/MI in the 2023 JAE.
- Accept and report to the institution you are posted to while awaiting appeal results.

# **Appeal/Transfer**

# For Polytechnic or ITE courses (page 14)

- Submit appeal application on the combined polytechnic and ITE Higher Nitec appeals portal at jaeappeal.edu.sg
- Use all your 6 JAE appeals choices carefully
- Students must meet the minimum entry requirements for their chosen polytechnic or ITE courses and the aggregate score of the lowest ranked student posted to these courses in the 2023 JAE.
- You will be informed of your appeal outcome through the online appeals portal and SMS notification.
- If you did not receive a posting by the end of JAE appeals, you will be offered an alternative course. If you are offered an alternative posting, do accept it and give it a try, as it will give you a chance to continue your studies.

# Just received your results and have some ECG concerns? Contact your ECG Counsellor Ms Lum!

### 1. Via Zoom

- Book an appointment using link <a href="https://go.gov.sg/bpecg">https://go.gov.sg/bpecg</a> or scan QR code
- Date/ Time: from 12 Jan onwards
- ECGC will email you with Zoom link to confirm session

### 2. Face to Face

- Venue: Block G, Level 1, ECG Room
- Date/ time: 16 Jan, from 7.45am
- Book an appointment using <u>: https://go.gov.sg/bpecg</u> or scan QR code

### 3. Via Email

- ecgcounselling2016@gmail.com
- For other queries you may have

# Administrative Instructions

# **Documents to be Collected**

- 1. Results slip
- 2. GCE O-Level Certificate
- **3.** Form A (for 4E/5N students; contains individual subject grades, L1R5, list of courses you are eligible to apply for, JAE PIN to access the JAE-IS)

OR Form P (for 4NA students who qualify for PFP)

Sign on the class list with your form teachers to acknowledge that you have received all the documents.

# **Important Note**

- 1. Check that your personal particulars are printed correctly on the results slip and certificate.
- 2. The school will inform you when your School Graduation Certificate is ready for collection.
- 3. School computer labs are available for use during office hours (8am to 5pm) on weekdays (Mon Fri) during the application period.

# **Appeal for Review of Results**

 Candidates who had sat for 2022 GCE O-Level examination may apply to appeal for a review of their results.

 All appeals by candidates together with the payment of appeal fees must be submitted through schools by Wednesday, 18 January 2023. Applications submitted after the closing date will not be considered.

• Inform your Form Teacher of your wish to appeal. Obtain an appeal form from the GO.

| Type of appeal    | Fees (inclusive of GST)                                        |
|-------------------|----------------------------------------------------------------|
| Individual Appeal | Singapore Citizen: S\$112.35                                   |
|                   | Singapore Permanent Resident: S\$113.40                        |
|                   | International Student: S\$113.40                               |
|                   |                                                                |
| Group Appeal      | S\$707.40 (for the first five candidates)                      |
|                   | S\$102.60 (for each additional candidate up to a maximum of 15 |
|                   | candidates)                                                    |
|                   |                                                                |

REALIZE THAT YOU ARE NOT ALONE, THAT WE ARE IN THIS TOGETHER AND MOST IMPORTANTLY THAT THERE IS HOPE.

Deepika Padukone

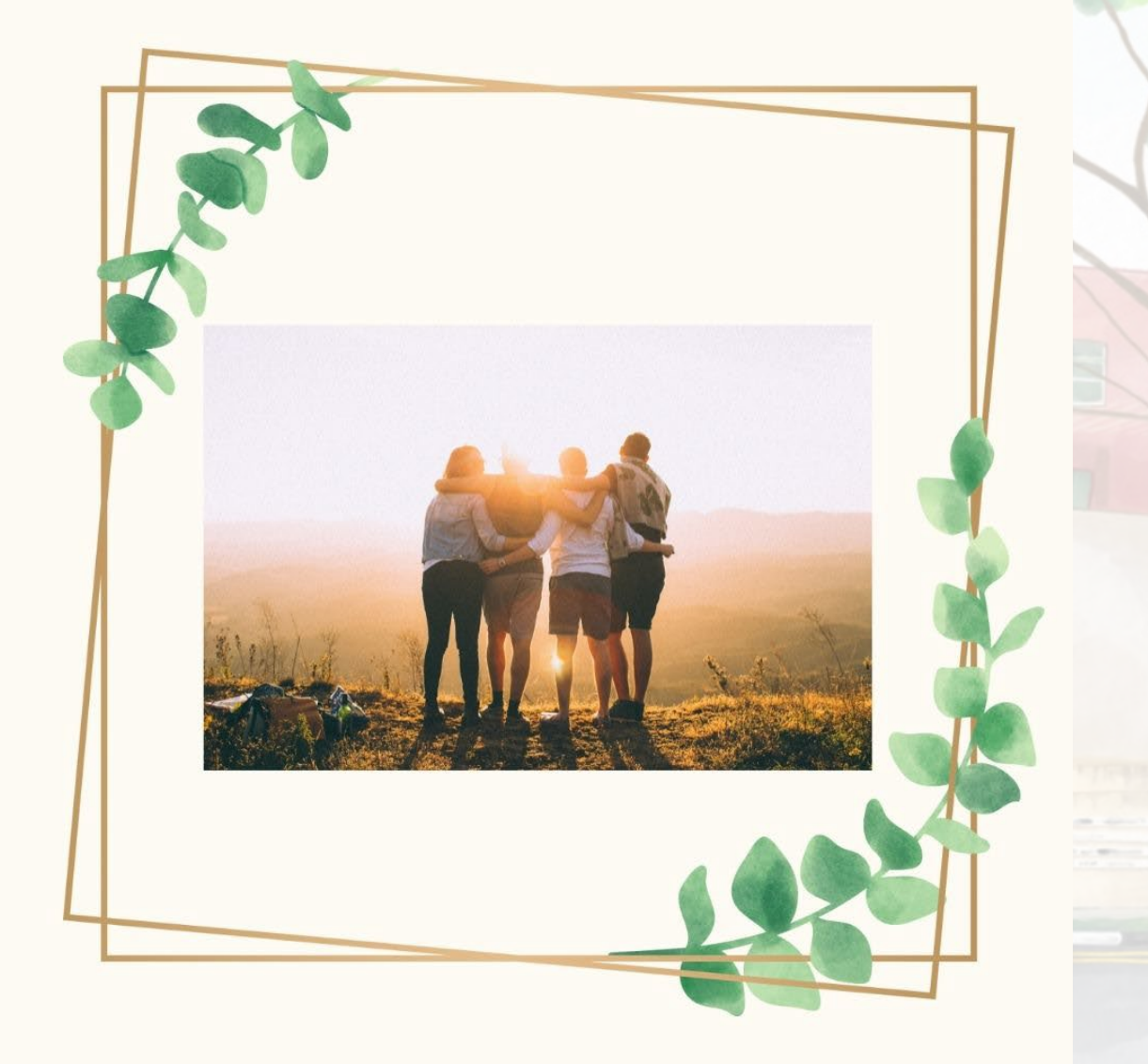

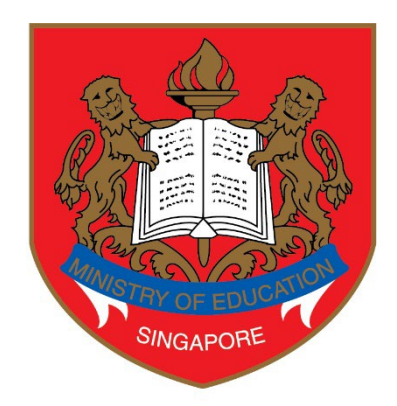

### Ministry of Education SINGAPORE